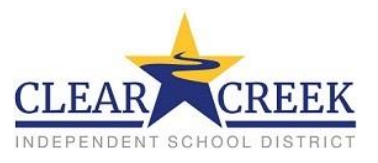

Este documento dará instrucciones para poder ver la información de su estudiante por medio de las pestañas de Family Access.

- 1. Primero, los padres necesitan iniciar una sesión en Skyward Family Access. Para hacer esto, pueden seguir los siguientes pasos:
  - Navegue a ccisd.net
  - Haga clic en Logins, ubicado en la esquina de arriba mano derecha
- 2. Llegarán a la página de iniciar sesión de Skyward donde pueden ingresar su ID de inicio y clave.
  - ID de inicio va ser en este formato primer nombre.apellido
  - "Forgot your Login/Password?" tendrá que estar seleccionado si no se acuerdan de su clave.

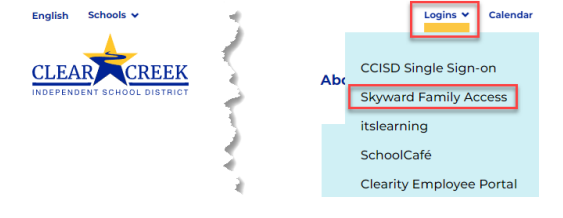

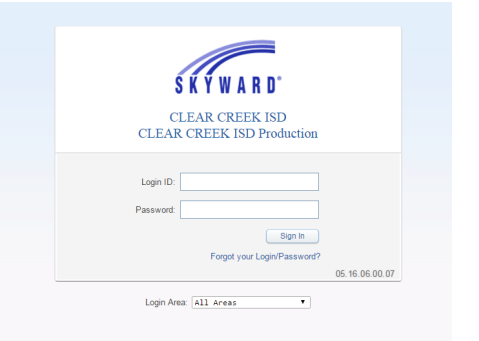

| SKYWARD' AI                         | Sudems 💌                                    | Select Language   V District Lin |
|-------------------------------------|---------------------------------------------|----------------------------------|
| Home                                | Ybu have unread messages 🛛 🕸 🛩              | Upcoming Events Calen            |
| New Student<br>Online<br>Enrollment | An Online Form is now available to fill out |                                  |
| Back to School<br>Forms             |                                             |                                  |
| Online Forms                        |                                             |                                  |
| alendar                             |                                             |                                  |
| Gradebook                           |                                             |                                  |
| Itendance                           |                                             |                                  |
| Student Info                        |                                             |                                  |
| ood Service                         |                                             |                                  |
| Schedule                            |                                             |                                  |
| Fest Scores                         |                                             |                                  |
| Fee<br>Management                   |                                             |                                  |
| Teacher<br>Conferences              |                                             |                                  |
| Academic<br>History                 |                                             |                                  |
| Report Card                         |                                             |                                  |
| ealth Info                          |                                             |                                  |

3. Los padres necesitan navegar a la pestaña para ver en la mano izquierda de la pantalla de "Home" de Family Access.

- 4. Bajo la pantalla de "Report Card," el padre verá una lista de "Progress Reports" (reportes de progreso) "Report Cards" (tarjetas de calificaciones) o "Test Scores" (resultados de exámenes). Debe hacer clic en el enlace para el "Progress Report," "Report Card," o "Test Scores" que quiera ver.
- 5. Debe hacer clic en la pestaña y todas las calificaciones para el estudiante aparecerán.
- 6. Debe continuar haciéndole clic a todas las demás pestañas para ver la información del estudiante que desea.